# 1. Use your credentials to access FlippingBook account at account.flippingbook.com

| ③ Reseller area                                                                                             | My products                                                                            |                                                                                  |                                                                                                    |
|----------------------------------------------------------------------------------------------------|----------------------------------------------------------------------------------------|----------------------------------------------------------------------------------|----------------------------------------------------------------------------------------------------|
| <ul> <li>My products</li> <li>Purchase licenses</li> <li>Upgrade/renew clients</li> <li>Software</li> </ul> | You have bought products for<br>for our reseller program. This<br>View billing history | €0 (€0 during the last quarter). However grants you 0% discount for new product: | r, your website does not conform to the regulations<br>s and upgrades and 0% discount for renewals. |
| A Profile                                                                                                   | By activation:                                                                         | ☑ activated ☑ inactive                                                           |                                                                                                    |
| €0<br>0 items                                                                                               | By email:                                                                              |                                                                                  |                                                                                                    |
|                                                                                                    | By product:                                                                            | Choose product                                                                   | \$                                                                                                  |
|                                                                                                    | By date:                                                                               | License activated Jul 29, 2010 — Jul                                             | 30, 2015                                                                                            |
|                                                                                                    | Client Self-service                                                                    |                                                                                  |                                                                                                    |
|                                                                                                    | Your clients can activate licens                                                       | es themselves if you provide them with t                                         | the activation key. To do this, they must navigate to                                               |

2. Proceed to «Purchase license» and add to the shopping cart required product (s).

Help

...

products using the Download keys link in the table above or download them all here

the self-service activation page and enter their activation key and email to create an account. You can download keys for

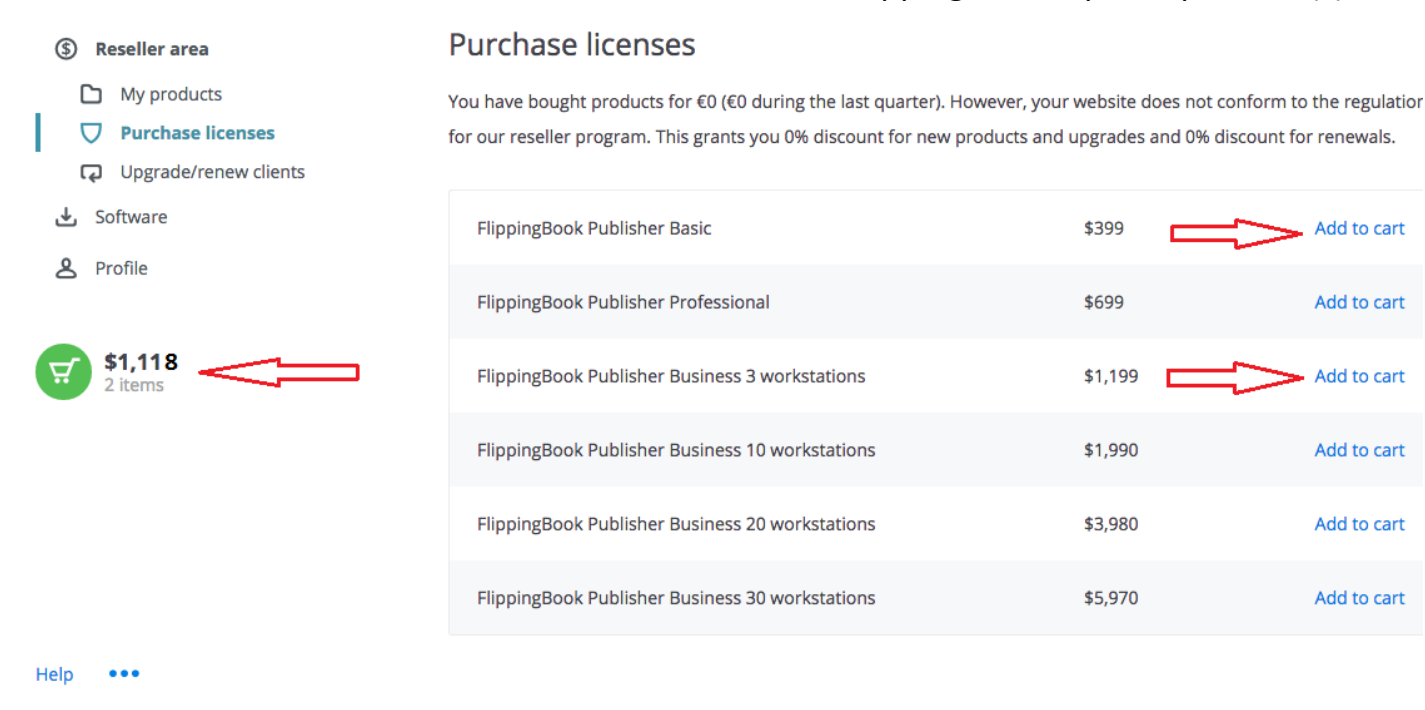

3. Enter to your shopping Cart, check the products you want to buy, click "GET QUOTE"

| FlippingBook Publisher Basic       1       \$399       ×         FlippingBook Publisher Business 3       1       \$1,199       ×         Vorkstations       Total:       \$1,598         Personal discount (20/30%):       \$479         Grand total:       \$1,118 | Product                                           | Quantity                                                       | Amount                              |   |
|----------------------------------------------------------------------------------------------------|---------------------------------------------------|----------------------------------------------------------------|-------------------------------------|---|
| lippingBook Publisher Business 3<br>vorkstations<br>Total: \$1,598<br>Personal discount (20/30%): \$479<br>Grand total: \$1,118                                                                                                    | lippingBook Publisher Basic                       | 1                                                              | \$399                               | × |
| Total: \$1,598<br>Personal discount (20/30%): \$479<br>Grand total: \$1,118                                                                                                    | -lippingBook Publisher Business 3<br>workstations | 1                                                              | \$1,199                             | × |
|                                                                                                    |                                                   | Total:<br>Personal discount ( <b>20/30%</b> ):<br>Grand total: | \$1,598<br>\$479<br>\$1,11 <b>8</b> |   |

5. Fill in all company details (not details of your client but your company details) and click «Next»

|                                   |                                                      |                            | English                                              |
|-----------------------------------|------------------------------------------------------|----------------------------|------------------------------------------------------|
| FlippingBook                      | McAfee<br>SECURE                                     |                            |                                                      |
| Realistic Digital Publications    |                                                      |                            |                                                      |
|                                   |                                                      |                            |                                                      |
|                                   |                                                      |                            |                                                      |
|                                   |                                                      |                            | Payment Methods                                      |
| Request a price quote             | Curren                                               | cy: US Dollar 👻            | ayment methods                                       |
| To request a price quote, please  | a fill out the form below and continue to the next r | age. Once you have         |                                                      |
| reviewed and submitted your re-   | quest, you will receive a price quote in PDF forma   | at. The quote is valid for |                                                      |
| 14 days.                          |                                                      |                            | PayPal                                               |
|                                   |                                                      |                            |                                                      |
| Shopping cart                     |                                                      |                            |                                                      |
|                                   |                                                      |                            | Security Information                                 |
| 1 ElippingBook Publisher          | Basic                                                | \$279.00 👻                 |                                                      |
|                                   | Dasio                                                | \$399.00                   |                                                      |
|                                   |                                                      |                            |                                                      |
| 1 ElippingBook Publisher          | Business 3 workstations                              | \$839.00 👻                 | ⇒ 1100ml                                             |
|                                   | Dusiness 5 workstations                              | \$1,199.00                 |                                                      |
|                                   |                                                      |                            | This site is TLS                                     |
|                                   |                                                      |                            | SECURED                                              |
|                                   |                                                      | Total: \$1,118.00          |                                                      |
|                                   |                                                      |                            | SECURE PAYMENT                                       |
|                                   |                                                      |                            |                                                      |
| Address                           |                                                      |                            | POWERED BY CLEVERBRIDGE                              |
|                                   | metion heless                                        |                            |                                                      |
| Fields marked with * are required | mation below.                                        |                            | Summert 9 Maintenance                                |
| riedo markou with are required.   |                                                      |                            | Support & Maintenance                                |
| Click here if you are a bu        | isiness.                                             |                            | Each license includes access to                      |
| ,                                 |                                                      |                            | Support & Updates service:                           |
| Company:                          |                                                      |                            | <ul> <li>You get free updates and the</li> </ul>     |
|                                   |                                                      |                            | product functions fully match                        |
|                                   |                                                      |                            | published specifications                             |
| First name:*                      | Last name:*                                          |                            | <ul> <li>You have high priority access to</li> </ul> |
|                                   |                                                      |                            | our helpdesk service                                 |
| L                                 |                                                      |                            |                                                      |
| Address:*                         |                                                      |                            |                                                      |
|                                   |                                                      |                            | Customer Testimonial                                 |
|                                   |                                                      |                            | "ElippingBook has done eventhing                     |
| City:                             | State.*                                              |                            | right, from customer service and                     |
| ony.                              |                                                      |                            | support, to product innovation, to                   |
|                                   | California                                           |                            | splendid combination of talent."                     |
| Zin/Dentel and at                 | 0                                                    |                            | - Michael McNair                                     |
| Zip/Postal code:                  | Country:                                             |                            |                                                      |
|                                   | United States                                        |                            | •                                                    |
|                                   |                                                      |                            | Guarantee                                            |
| Email:*                           |                                                      |                            |                                                      |
|                                   |                                                      |                            | thomes act                                           |
|                                   |                                                      | )                          | ( <b>* ( 30 )</b> *)                                 |
|                                   |                                                      |                            | * QUAY *                                             |
|                                   |                                                      |                            | THAR                                                 |
|                                   |                                                      | Next                       |                                                      |
|                                   |                                                      |                            |                                                      |
|                                   |                                                      |                            |                                                      |

# 6. Check the information, then click «Request price quote»

\*\*\*\*

quest price quote

FlippingBook Realistic Digital Publication

### Review your data

 Your shopping cart

 FlippingBook Publisher Basic
 \$2799:00

 FlippingBook Publisher Business 3 workstations
 \$6139:00

 Total:
 \$1,118.00

 Submit this form by clicking on "Request price quote." You will receive a written quote for your selected products via email.

Support & Maintenance Each license includes access to Support & Updates service: • You get free updates and the product functions fully match published specifications • You have high priority access to our helpdask service

Payment Methods

Security Information

PayPal

VISA 🚧 AMEX 🚺 📃

This site is TLS

SECURED

#### **Customer Testimonial**

"FlippingBook has done everything right, from customer service and support, to product innovation, to clean easy-to-use software! This is a splendid combination of talent." - Michael McNair

Guarantee

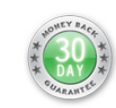

7. Here you get the reference number, invoice (price quote) and the payment link (for the further payment). When you are ready for the payment click «Place order»

| ealistic Digital Publications                                                                                                    |                                                                                                    |
|----------------------------------------------------------------------------------------------------|----------------------------------------------------------------------------------------------------|
| Thank you for your price quote request                                                                                                    | Payment Methods                                                                                                    |
| If you do not receive a confirmation email from us, please check your spam, bulk or junk<br>mail folders. If you find the email there, it was diverted by your ISP, your spam-blocking<br>software or by filters.                               | PayPal Security Information                                                                                                    |
| Below you will find your cleverbridge reference number. To ensure the most prompt and efficient service,<br>olease always refer to your reference number when contacting us regarding this price quote.                                         | McAfee<br>SECURE<br>This site is TLS<br>SECURED                                                                                                    |
| Your purchase documents<br>Adobe Acrobat Reader is needed to open this PDF file. If this software is not yet installed on your<br>computer, please download a free version here.<br>7/31/2015                                                   | SECURE PAYMENT<br>POWERED BY CLEVERBRIDGE<br>Support & Maintenance                                                                                                    |
| Place an order based on this quote<br>f you would like to place an order based on this quote, please click the link below.                                                                                                    | <ul> <li>Each license includes access to Support &amp; Updates service:</li> <li>You get free updates and the product functions fully match published specifications</li> <li>You have high priority access to our helpdesk service</li> </ul> |
| Support options<br>Technical and product-related support<br>f you have any technical or product-related inquiries, you may contact Mediaparts Interactive S.A.<br>Ising the following information:<br>Vebsite: http://flippingbook.com/support/ | Customer Testimonial<br>"FlippingBook has done everything<br>right, from customer service and<br>right, for product innovation, to<br>clean easy-to-use software! This is a<br>splendid combination of talent."<br>- Michael McNair            |
| <sup>3</sup> ayment and order-related support<br>f you have any payment or order-related inquiries, feel free to contact <u>cleverbridge Customer</u><br><u>Support</u> .                                                                       | Guarantee                                                                                                    |

# 8. Choose your payment option, fill in required information, then click «Next»

FlippingBook

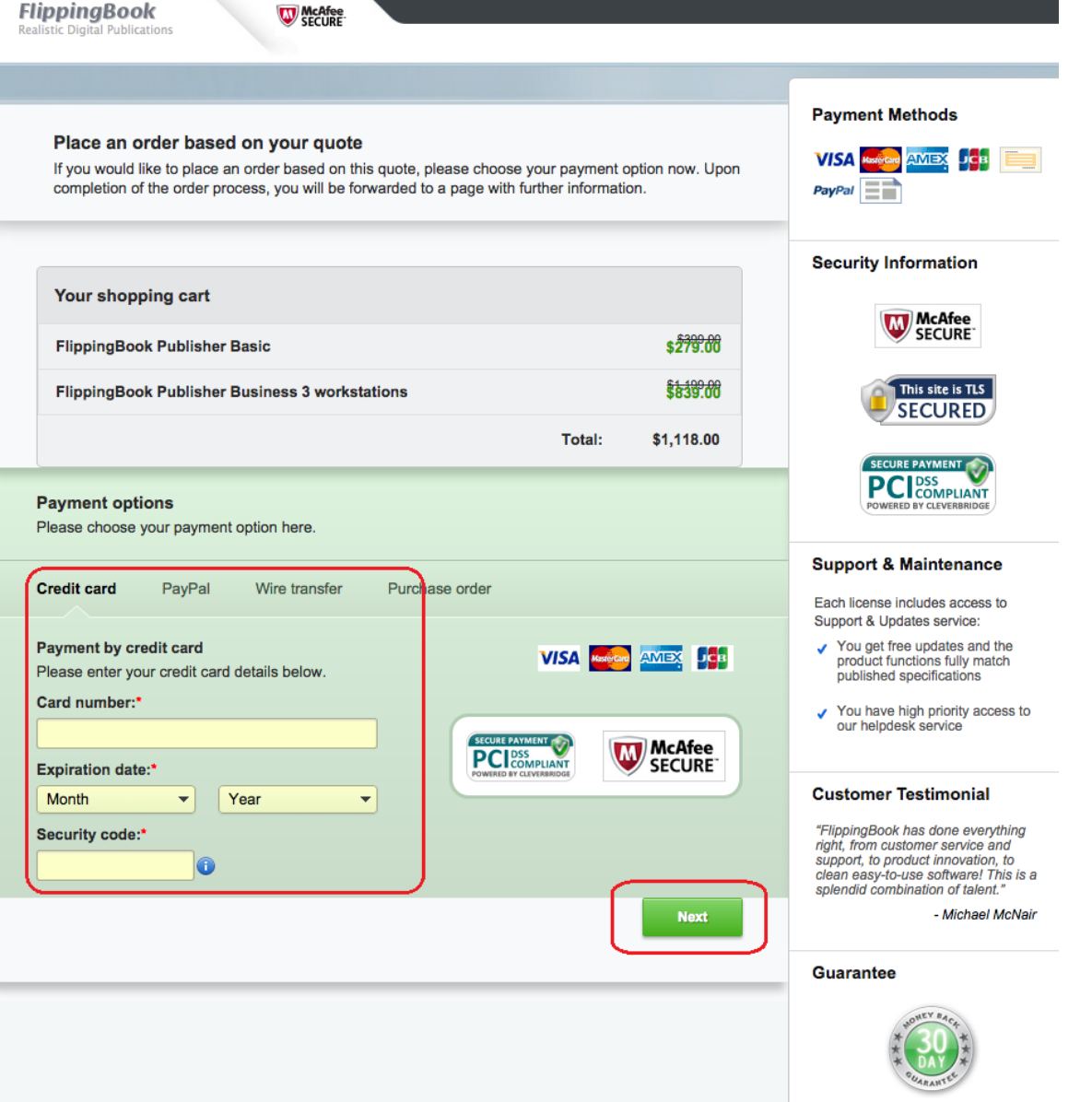

# 9. Check your data and click «Buy now»

## FlippingBook

## Review your data

Please review your data and then click the button below to submit your order.

## Payment details

Please review your payment details:

Payment option: Visa Card number: xxxxxxxxxxxxxx Expiration date: 10 / 2017

#### Attention:

Because this is an unusually high-priced order, your credit card company may reject the order. We recommend that you contact your credit card company in advance to advise them of this pending transaction. Otherwise, you can proceed and if the order is rejected, please contact your credit card company to determine why the order was declined.

| Your shopping cart                             |        |                      |
|------------------------------------------------|--------|----------------------|
| FlippingBook Publisher Basic                   |        | \$ <del>279.00</del> |
| FlippingBook Publisher Business 3 workstations |        | \$839.00             |
|                                                | Total: | \$1,118.00           |

By submitting this order you agree to the <u>Terms & Conditions</u> and <u>Privacy Policy</u> of cleverbridge and confirm that you have read and understood your <u>Right of Revocation</u> as a consumer.

Furthermore, I agree to the terms and conditions of Mediaparts Interactive S.A. with respect to the granted use of the software.

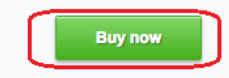

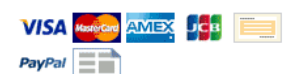

Payment Methods

## Security Information

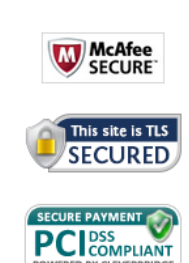

## Support & Maintenance

Each license includes access to Support & Updates service:

- You get free updates and the product functions fully match published specifications
- You have high priority access to our helpdesk service

## **Customer Testimonial**

"FlippingBook has done everything right, from customer service and support, to product innovation, to clean easy-to-use software! This is a splendid combination of talent."

- Michael McNair

#### Guarantee

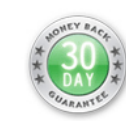

## 10. Wait till your order will be processed

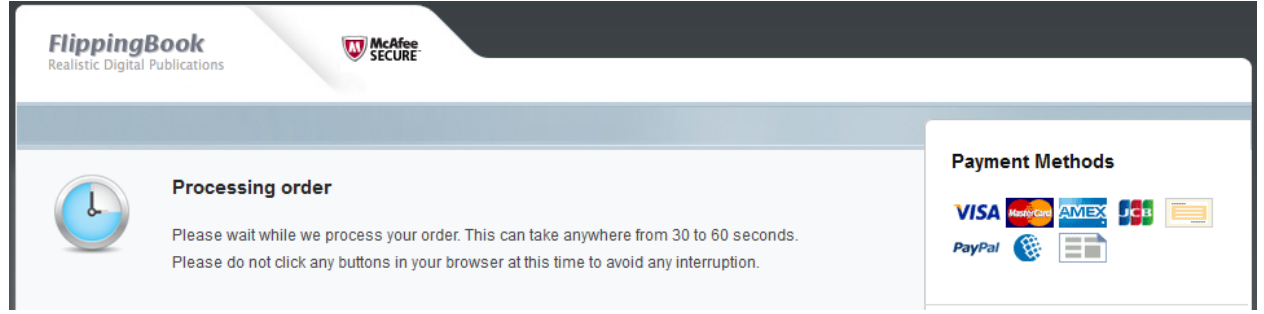

# 11.Proceed to your account in order to view your purchases and assign the license to your client

| <b>lippingBook</b><br>ealistic Digital Publications                                               | W McAfee<br>SECURE                                                                                                    |                                                                                                    |
|---------------------------------------------------------------------------------------------------|----------------------------------------------------------------------------------------------------|----------------------------------------------------------------------------------------------------|
|                                                                                                   |                                                                                                    |                                                                                                    |
| Thank you for yo                                                                                  | ur order                                                                                                    | Payment Methods                                                                                                    |
|                                                                                                   |                                                                                                    | VISA www.a AMEX 1003                                                                                                    |
| If you do not receive a<br>mail folders. If you find<br>software or by filters.                   | confirmation email from us, please check your spam, bulk or junk<br>I the email there, it was diverted by your ISP, your spam-blocking | Security Information                                                                                                    |
| Below you will find your cle<br>please always refer to your                                       | everbridge reference number. To ensure the most prompt and efficient service,<br>reference number when contacting us.                  |                                                                                                    |
|                                                                                                   | Your cleverbridge reference number: 77750016                                                                                           | This site is TLS                                                                                                    |
| Payment information                                                                               | n                                                                                                    | SECURE PAYMENT<br>PCIEDSS<br>POWERED BY CLEVERBRIDGE                                                                                                    |
| Your credit card (xxx the charge on your c                                                        | xxxxxxxxxx ) has been successfully authorized. Please note that redit card will appear as "www.cleverbridge.net."                      | Support & Maintenance                                                                                                    |
|                                                                                                   |                                                                                                    | Each license includes access to<br>Support & Updates service:                                                                                                    |
| Your products                                                                                     |                                                                                                    | <ul> <li>You get free updates and the<br/>product functions fully match<br/>published specifications</li> </ul>                                                     |
| 1 FlippingBook Pu                                                                                 | ublisher Basic                                                                                                    | <ul> <li>You have high priority access t<br/>our helpdesk service</li> </ul>                                                                                        |
| Your product key:                                                                                 |                                                                                                    | Customer Testimonial                                                                                                    |
| Your login: XXXXXXXXXX                                                                            |                                                                                                    | "FlippingBook has done everything                                                                                                    |
|                                                                                                   | PROCEED TO MY PROFILE                                                                                                    | right, from customer service and<br>support, to product innovation, to<br>clean easy-to-use software! This is<br>splendid combination of talent."<br>- Michael McNa |
| Your purchase docu                                                                                | iments                                                                                                    | Guarantee                                                                                                    |
| Adobe Acrobat Reader i<br>computer, please <u>downle</u><br>7/31/2015 -                           | s needed to open this PDF file. If this software is not yet installed on your<br>oad a free version here.                              | * ODY **                                                                                                    |
| Support options                                                                                   |                                                                                                    |                                                                                                    |
| Technical and product                                                                             | -related support<br>Il or product-related inquiries, you may contact Mediaparts Interactive S.A.                                       |                                                                                                    |
| using the following inform                                                                        | mation:                                                                                                    |                                                                                                    |
| Payment and order rol                                                                             | ated support                                                                                                    |                                                                                                    |
| If you have any paymen<br>Support.                                                                | t or order-related inquiries, feel free to contact <u>cleverbridge Customer</u>                                                        |                                                                                                    |
| Terms & Conditions   Contact   R                                                                  | tight of Revocation   Security   Legal Info   Privacy Policy                                                                           |                                                                                                    |
| © cleverbridge AG 2015<br>This order process is conducted b<br>cleverbridge AG, Brabanter Str. 2- | y our online reseller cleverbridge AG. Payment processing and order fulfillment are done by<br>4, 50674 Cologne, Germany.              |                                                                                                    |